# راهنماى اينترنت بانك صندوق قرض الحسنه جام جم

مراحل ورود به سیستم اینترنت بانک (کیبورد باید در حالت انگلیسی قرار گیرد) ابتدا با مراجعه به صندوق قرض الحسنه جام جم در تهران و نمایندگان این صندوق در مراکز استان ها، نسبت به تکمیل فرم درخواست استفاده از خدمات ویژه بانکداری اینترنتی اقدام نمایید. در این مرحله شناسه کاربر و رمز عبور اینترنت بانک در اختیار شما قرار خواهد گرفت.

به نشانی اینترنتی سامانه بانکداری اینترنتی http://ebanking.jamejamq.ir وارد شوید.

ورود به سیستم نام کاربری، کلمه عبور و کد امنیتی را وارد نمایید، گزینه ورود به سیستم را انتخاب نمایید رمز یکبار مصرف که برای شماره تلفن همراه ارسال شده را وارد نمایید مجددا دکمه ورود به سیستم انتخاب نموده، وارد سیستم شوید

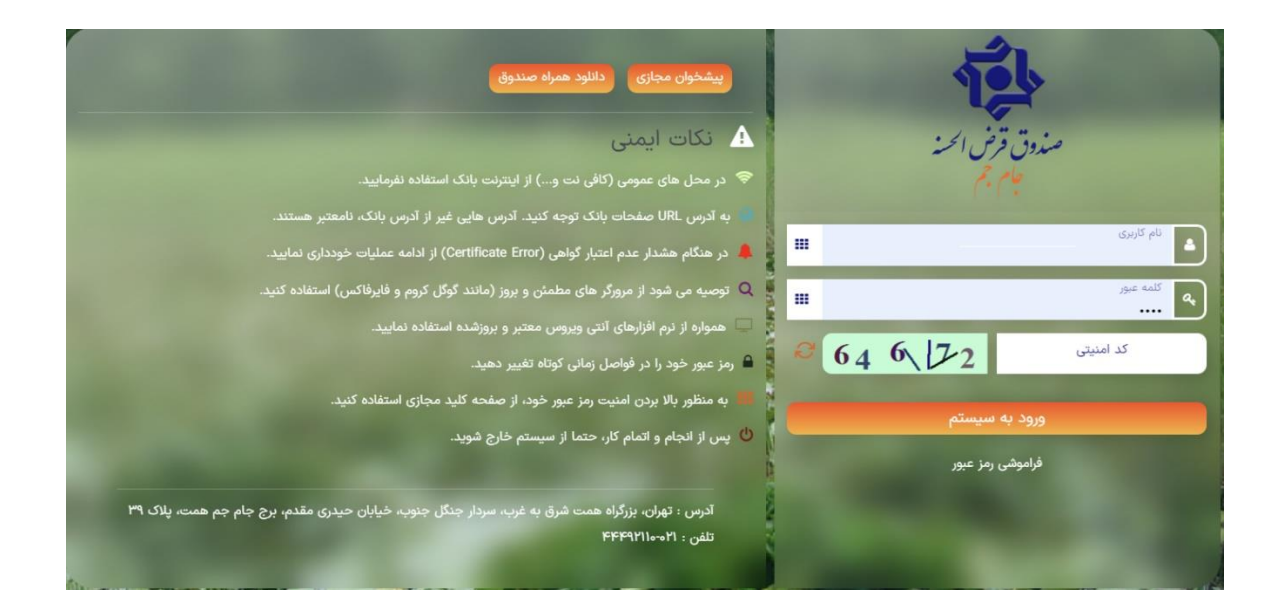

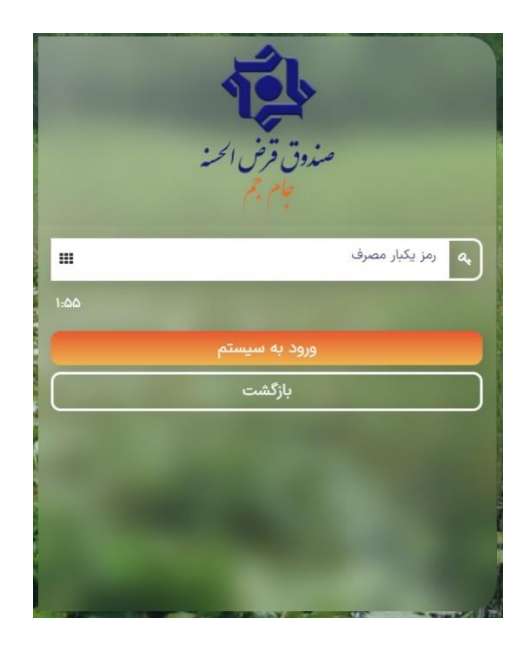

در صورت فراموشی رمز، گزینه فراموشی رمز را انتخاب نمایید و با وارد کردن نام کاربری، تاریخ تولد، شماره موبایل و کد امنیتی، با انتخاب گزینه تایید، رمز یکبار مصرف به شماره همراه ارسال می گردد. سپس رمز یکبار مصرف، رمز عبور جدید، تکرار رمز عبور جدید و کد امنیتی را وارد می نماییم، با تایید اطلاعات وارد شده، رمز عبور به روز رسانی می گردد.

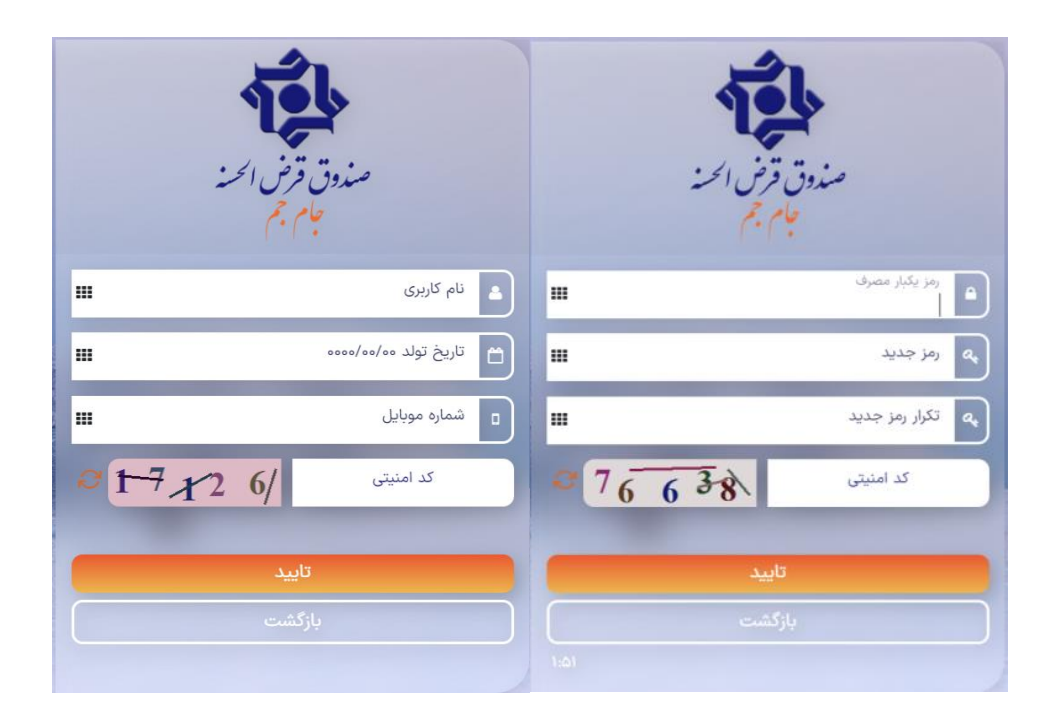

با توجه به اینکه در صفحه اصلی اینترنت بانک، دو کادر با عنوان حساب های من و خدمات پرکاربرد قراردارد، ابتدا به توضیح این دو بخش می پردازیم. خدمات پرکابرد همانطور که از نامش مشخص است، مواردی هستند که بیشتر مورد استفاده کاربران می باشند. بنابراین علاوه بر این که در قسمت داشبورد (مسیر دستیابی به داشبورد سه خط بالای صفحه و سمت راست است) قرار دارد برای سهولت استفاده در صفحه اصلی نیز قرار گرفته اند.

#### حساب های من شامل:

گردش حساب، شماره حساب، مانده حساب، حساب های مسدود شده، مبلغ قابل برداشت و نوع حساب

|   |                     |             |        |            |            |      | 🛃 حساب های من |
|---|---------------------|-------------|--------|------------|------------|------|---------------|
|   | نوع حساب            | قابل برداشت | مسدودی | مانده حساب | شماره حساب | گردش | #             |
| ^ | پس انداز قرض الحسنه | ዡ,۹۱V,٣۶٨   | ٥      | ዮ,۹ነ۷,۳۶۸  | YYAFFOV    |      | 1             |
|   | وجوه اداره شده      | ۰           | ٠      | ٥          | 10000005   |      | ٢             |
|   |                     |             |        |            |            |      |               |
| - |                     |             |        |            |            |      |               |
| p | ا تا ۲ از ۲ آیت     |             |        |            |            | H 4  | 1 н н         |

#### صورتحساب

مشاهده گردش حساب از دو مسیر در دسترسی می باشد:

- خدمات حساب/ صور تحساب
- حسابهای من/ انتخاب گزینه گردش حساب

می توان گردش حساب ها را به اشکال ذیل به صورت فیلتر شده مشاهده نمود:

در صورتی که گزینه گردش حساب بر اساس تاریخ را انتخاب نمایید، فیلتر های ذیل در دسترس قرار می گیرند

- انتخاب شماره حسابی که گردش آن را می خواهید مشاهده کنید
  - انتخاب بازه تاريخ
  - انتخاب بازه مبلغی
  - انتخاب نوع حساب همه/ برداشت/ واریز

| ŵ    |                 |                   |                                |                                                                            |               |                        | ų        | 膏 گردش حسا |
|------|-----------------|-------------------|--------------------------------|----------------------------------------------------------------------------|---------------|------------------------|----------|------------|
|      |                 | ماب بر اساس تعداد | اب بر اساس تاريخ ○ گردش صورتحس | ، گردش صورتحس                                                              | ¥             | YYAS9QV                | ه حساب : | شماره      |
|      |                 |                   | مبلغ                           | تا مبلغ :                                                                  | مبلغ          | از مبلغ :              |          |            |
|      |                 |                   | ۱۴°L/0//16                     | تا تاريخ :                                                                 | 11°01″/01/01″ | از تاريخ :             |          |            |
|      |                 |                   |                                | ات : ۵ همه 🔿 واریز ها 🔿 برداشت ها                                          | نوع عملي      |                        |          |            |
|      |                 | A PD              | دریافت فایل F                  | دریافت فایل اکسل 🖻                                                         |               | نمایش                  | )        |            |
|      | رهگیری          | سند               | مانده                          | توضيحات                                                                    | مبلغ          | تاريخ                  | رسيد     | ,          |
| ^    | V579VDD0        | ሳላዮአኡሎ            | V9,9°0'''                      | انتقال وجه از طریق اینترنت ملی ش ک<br>۱۷۵۹۲۰۳۵ ۵۰۴۷۷۱۰۸۲۴۶۴۷۱۱ ش پ ۱۷۵۹۲۰۳ | -17,Yee       | 114:15:10 11601%/0V/11 | 8        | 1          |
|      | <b>Ableidhh</b> | ۹۱۸۲۵۸            | V9,91V,1°FA                    | انتقال از طریق اینترنت تات ش ک<br>۶۳۶۲۱۴۱۸۵۷۶۶۲۵۶۰ ش پ ۱۵۰۰۰۰۶             | ٢۵,000,000    | Yo:∆A:YY 1%o%/oV/11    | 8        | ۲          |
|      | VSKEIVIK        | 915927            | <u>ል</u> ሮ,۹۱۷,۳۶۸             | انتقال از طریق اینترنت تات ش ک<br>۶۳۶۲۱۴۱۱۳۳۰۱۸۴۶۶ ش پ ۱۵۰۰۰۰۶             | ۵۰,۰۰۰,۰۰۰    | ۲۰:۵۵:۲۵ ۱۴۰۳/۰۷/۱۱    | 8        | ٣          |
| آيتم | ۱۳۵۲ ز ۳        |                   |                                |                                                                            |               |                        | нч       | н. н       |

در صورتی که گزینه گردش حساب بر اساس تعداد را انتخاب نمایید، فیلتر های ذیل در دسترس قرار می گیرند

- انتخاب شماره حسابی که گردش آن را می خواهید مشاهده کنید
  - انتخاب بازه مبلغی
  - انتخاب تعداد گردش در هر صفحه
  - انتخاب نوع حساب همه/ برداشت/ واریز

| ŵ   |                           |                   |                                 |                                                                  |            |                       | اپ       | 🚍 گردش حسا |
|-----|---------------------------|-------------------|---------------------------------|------------------------------------------------------------------|------------|-----------------------|----------|------------|
|     |                           | ساب بر اساس تعداد | ساب بر اساس تاریخ 💿 گردش صورتحس | ○ گردش صورتح                                                     | ¥          | YYA99QV               | ه حساب : | شمار       |
|     |                           |                   | فليم                            | تا مبلغ :                                                        | مبلغ       | از مبلغ :             |          |            |
|     | تعداد گردش : 🖷 ا 🔿 ۲۵ 🔿 م |                   |                                 |                                                                  |            |                       |          |            |
|     |                           |                   |                                 | عملیات : 💿 همه 🔿 واریز ها 🔿 برداشت ها                            | نوع ۽      |                       |          |            |
|     |                           | L PD              | دریافت فایل F                   | دریافت فایل اکسل 🗷                                               |            | نمایش                 | )        |            |
|     | رهگیری                    | سند               | مانده                           | توضيحات                                                          | ميلغ       | تاريخ                 | رسيد     | #          |
| ^   | V5K4N990                  | ٩٨٣٢٣٢            | V9,90Q,15A                      | انتقال وجه از طریق اینترنت ملی ش ک<br>۱۷۵۹۴۰۸۱ ۵۵ ش پ ۱۷۵۹۶۰۶۲۱  | -17,700    | 114:15:10 1160M/0V/11 | 8        | ١          |
|     | V&LHIULL                  | ۹۱۸۲۵۸            | V9,91V,۳۶۸                      | انتقال از طریق اینترنت تات ش ک<br>۶۳۶۲۱۴۱۸۰۷۶۶۲۰۶۹ ش پ ۱۰۰۰۰۶    | ٢۵,000,000 | Yo:۵۸:۲۲ ነ۴o٣/oV/11   | B        | ٢          |
| ÷   | V5461111                  | 915929            | ۵۴,۹۱۷,۳۶۸                      | انتقال از طریق اینترنت تات ش ک<br>۱۸۴۶۶ ۵۰ ۳۶۲۱۴۱۱۲۳۵ ش پ ۱۸۰۰۰۰ | ۵٥,000,000 | ۲۰:۵۵:۲۵ ۱۴۰۳/۰۷/۱۱   | 8        | ٣          |
| بتم | ا تا ۳ از ۳ آی            |                   |                                 |                                                                  |            |                       | н ч      | ► H        |

همچنین لازم به ذکر است، امکان دریافت خروجی صور تحساب با فرمت های، اکسل و PDF فراهم می باشد.

خدمات پرکاربرد شامل:

- وام های من
- حساب های من
- انتقال به حساب خودم نزد صندوق
- واریز به حساب خودم با کارت های شتاب
  - حواله به سایر بانک ها (پایا/ ساتنا)
  - انتقال به حساب دیگران نزد صندوق
    - پرداخت قبوض
    - پرداخت قسط خودم
    - انتقال وجه كارت به كارت
      - صورتحساب
    - درخواست وام غیر حضوری
      - پرداخت قسط دیگر ان

|                                 |                                         | خدمات پر کاربرد 🔶                    |
|---------------------------------|-----------------------------------------|--------------------------------------|
| انتقال وجه کارت به کارت         | دی حواله به سایر بانک ها (پایا/ساتنا)   | تلآ<br>اعظ وام های من                |
| هورتحساب                        | هے۔<br>انتقال به حساب دیگران نزد صندوق  | حساب های من<br>ف_                    |
| ی<br>۱۹۹۵ درخواست وام غیر حضوری | اللہ ج<br>تی پرداخت قبوض تی پرداخت قبوض | انتقال به حساب خودم نزد صندوق        |
| ی<br>پرداخت قسط دیگران<br>۲۰۰۵⇔ | یرداخت قسط خودم<br>جwet پرداخت قسط خودم | اریز به حساب خودم با کارت های شتاب 🍋 |

## وام های من

شامل وام های خود شخص، معرفی شده و ضمانت شده می باشد.

با ورود به این قسمت با انتخاب همه، می توان کلیه وام ها را در قسمت پایین صفحه مشاهده نمود، همچنین می توان لیست وام ها را به اشکال ذیل به صورت فیلتر شده مشاهده نمود:

۱ تسویه شده یا جاری
 ۲ جستجو بر اساس نام وام گیرنده

- ۳۔ جستجو بر اساس شمارہ وام
- ٤- جستجو بر اساس وام های معوق

امکان دریافت خروجی از وام ها به فرمت PDF و Excel فراهم گردیده است.

| ŵ        |           |                |             |                      |                                  |               |              | های من | ela e     |
|----------|-----------|----------------|-------------|----------------------|----------------------------------|---------------|--------------|--------|-----------|
|          |           | شماره وام :    |             | ام                   | ) جستجو براساس نام و<br>گیرنده : | ه 🔻           | وام تسویه شد |        | نوع وام : |
|          |           |                |             | همه 🖲 وام های معوق 🔾 |                                  |               |              |        |           |
|          | PDF (     | ال دريافت فايل |             | ප دریافت فایل اکسل   |                                  | نمایش         |              |        |           |
| قسط معوق | مبلغ معوق | مانده وام      | مبلغ کل وام | کد وام گیرنده        | وام گیرنده                       | شماره وام نام | پرداخت       | گزارش  | #         |
| ~        |           |                |             |                      |                                  |               |              |        |           |
|          |           |                |             |                      |                                  |               |              | _      | Þ         |

### حساب های من

در بخش قبل توضيح داده شده است.

انتقال وجه به حساب خودم نزد صندوق

- حساب مبدا: در این قسمت شماره حسابی که قصد انتقال وجه از آن را دارید انتخاب نمایید
- حساب مقصد: شماره حساب دیگری در صندوق که قصد انتقال وجه به آن دارید را وارد نمایید
  - مبلغ: مبلغ را وارد نمایید
  - توضيحات: اگر نياز به توضيح خاصى بود در اين قسمت وارد نماييد

با كليك روى ارسال انتقال وجه انجام مي شود.

|           | حساب مبدا :                                     |
|-----------|-------------------------------------------------|
| •         | ۲۲۸۶۶۵۷(پس انداز قرض الحسنه)-موجودی_۷۹٫۹۰۵٫۱۶۸  |
|           | حساب مقصد :                                     |
| •         | ۲۲۸۶۶۵۷ (پس انداز قرض الحسنه)-موجودی_۷۹٬۹۰۵٬۱۶۸ |
|           | مىلغ :                                          |
| ميلغ ريال |                                                 |
|           |                                                 |
|           | توضيحات :                                       |
|           |                                                 |
| *         |                                                 |

ارسال

واریز به حساب خودم با کارت های شتاب

این گزینه برای انتقال وجه از کارت سایر بانک ها به حساب خود در صندوق قرض الحسنه است.

- حساب مقصد: حساب خود در صندوق قرض الحسنه است که قصد انتقال وجه به آن را دارید
  - مبلغ: میزان پولی که قصد انتقال آن را دارید
- توضیحات: اگر نیاز به توضیح خاصی بود در این قسمت وارد نمایید و سپس روی دکمه ارسال کلیک کنید

| العيد قائل المعالية عمان المراجع المعالية المسالية المسالية | U & =                               |
|----------------------------------------------------------------------------------------------------|-------------------------------------|
| نتقال وجه از کارت به حساب من                                                                                                    | নি داشبورد                          |
| توجه : بمنظور رعایت دستورالعمل های شفاف سازی تراکنش های بانکی اشخاص و مبارزه با پولشویی                                                                                                    | ے خدمات حساب <                      |
| مبالغ واریزی از طریق درگاه به مدت ۲۴ ساعت قابل برداشت نمی باشد                                                                                                    | 🖨 انتقال وجه 🔨                      |
| حساب مفضد : ◄                                                                                                    | انتقال وجه کارت به کارت             |
| ل ريال                                                                                                    | انتقال به حساب خودم نزد صندوق       |
| مبلع :<br>پنج هزار تومان                                                                                                    | انتقال به حساب دیگران نزد صندوق     |
|                                                                                                    | حواله به سایر بانک ها (پایا/ساتنا)  |
| Hami : General                                                                                                    | واریز به حساب خودم با کارت های شتاب |
|                                                                                                    | <b>ا ا</b> خدمات وام <              |
| ا بانک مل                                                                                                    | ی عملیات کاربر 🗧                    |
|                                                                                                    | ہے۔پرداخت قبوض                      |
|                                                                                                    |                                     |

پس از کلیک روی ارسال فرم زیر باز می شود. فرم را کامل کنید و روی دکمه پرداخت کلیک کنید

| راهنمای استفاده از رمز پویا 🛛 🗸                                                                  | مان باقی ماندہ 🔹 ہ : ۴    | ij                                                                  | رتهای من                        | ט                  |
|--------------------------------------------------------------------------------------------------|---------------------------|---------------------------------------------------------------------|---------------------------------|--------------------|
| رمز یویا رمز یکیار مصرفی است که به جای رمز دوم                                                   |                           | ا. شماره کارت                                                       | نارتی ذخیرہ نشدہ است            | برای شما قبلا ک    |
| کارت استفاده میشود.<br>مرحله اول: براساس دستورالعمل بانک صادر کننده                              | <u></u>                   | شماره ۱۶ رقمی بر روی کارت شما                                       | بالبرادة                        | Ubl                |
| کارت خود، نسبت به فعالسازی رمز پویا اقدام<br>کنید.                                               |                           | ۲. شماره شناسایی دوم (CVV2)                                         |                                 |                    |
| مرحله دوم: رمز پویا را بر اساس روشهای اعلامی از<br>طرف بانک صادر کننده کارت، به یکی از روشهای    |                           | شماره ۳ یا ۴ رقمی بر روی کارت شما                                   | ۵۰٬۰۰۵ ریال<br>پنجاه هزار ریال  | , قابل پرداخت      |
| زیر دریافت کنید:                                                                                 |                           | ۳. تاریخ انقضا                                                      |                                 |                    |
| <ol> <li>دریافت از طریق برنامه کاربردی بانک، اینترنت<br/>بانک و یا موبایل بانک.</li> </ol>       | ماہ / سال                 | تاریخ درج شده روی کارت شما                                          | 6                               |                    |
| ۲. دریافت از طریق دد USSU بانک صادر دننده<br>کارت شما                                            |                           | ۴. کد امنیتی                                                        | Ð                               |                    |
| ۳. دریافت از طریق زدن دکمه «دریافت رمز پویا»<br>در درگاه                                         | () () ( <b>4</b> ,659,6   | کد امنیتی داخل کادر را وارد کنید                                    | جام جم                          | بذيرنده            |
|                                                                                                  | 🥅 دریافت رمز دوم ب        | <b>۵. رمز دوم</b><br>بیامک دریافتی بین راز درخواست رمز را وارد کنید | 000001Fo#F99F9                  | ره پذیرنده         |
| راهنما و نکات ایمنی 👻                                                                            |                           |                                                                     | 21F1100AF                       | ره ترمینال         |
| • شماره کارت:۱۶ رقمی بوده و بصورت ۴ قسمت                                                         |                           |                                                                     |                                 |                    |
| ۴ رقمی و روی کارت درج شده است.<br>• CVV2:نا طول ۳ نا ۴ رقم کنار شمارهکارت و نا                   | ±                         | ارسان ایمیل یا پیامک تراکنس (اختیاری)                               | ticket.simaparvazjameja<br>m.ir | ں وبسایت           |
| پـشت کارت درج شده است.                                                                           |                           |                                                                     | aPLEPVP9aga                     | - decision of a st |
| <ul> <li>تاریخ انقضا: شامل دو بخش ماه و سال انقضا<br/>در کنار شماره کارت درج شده است.</li> </ul> |                           |                                                                     |                                 | متعال السرين.      |
| • رمز اینترنتی: با عـنوان رمــز دوم و در                                                         |                           |                                                                     |                                 |                    |
| ، برخـی مـوارد با عنوان ۲۱۱۷ شناخته<br>میشـود، از طـربق بـانک صـادر کننده                        | پرداخت ۵۹٬۵۰۵ ریال انصراف |                                                                     |                                 |                    |

در صورت نیاز به رسید روی گزینه دریافت رسید کلیک نمایید.

| بیشخوان مجازی (دانلود همزاه صندوق<br>بام مر | 0 2 =              |
|---------------------------------------------|--------------------|
| ن گزارش افزایش اعتبار حساب                  | ش داشبورد          |
| انتقال وجه به حساب داخلی با موفقیت انجام شد | ے خدمات حساب <     |
| شماره کارت مېدا :                           |                    |
| حساب مقصد : ۲۰۸۴۵۴۴۸                        |                    |
| نام گیرنده :                                | 🖨 خدمات وام 🛛      |
| مېلغ : ۵۹٫۵۰۵ ريال                          | ی عملیات کاربر <   |
| تاريخ انتقال : ٩٩-١٣٥٩/١٧-١٥٢٩ تاريخ        | 🚌 پرداخت قبوض      |
| کد رهگیری : ۲۲۵۱۹۹۵۸۱۷۱۸                    |                    |
| ا دریافت رسید                               | مدیریت کارت ها 🛛 < |

حواله به سایر بانک ها (پایا/ ساتنا)

- شماره حساب مبدا را انتخاب نمایید
- شماره شبا مقصد: در این قسمت شماره شبا حسابی که قصد انتقال وجه به آن را دارید، وارد نمایید.
   بدون IR
  - مبلغ: مبلغ ای را که می خواهید انتقال دهید را وار د نمایید
  - شناسه واریز: در صورتی که شبای مقصد شناسه دار باشد، در این قسمت وارد نمایید
- شرح: اگر توضیحی در مورد انتقال وجه داشتیم در اینجا وارد می کنیم به عنوان مثل حقوق کارکنان یا تادیه دیون

| ŵ                                                                                                    |                                                 | التقال وجه پایا/ساتنا |  |  |  |  |  |
|----------------------------------------------------------------------------------------------------|-------------------------------------------------|-----------------------|--|--|--|--|--|
| مشتری گرامی :سقف مجاز برای گزینه پایا در روز حداکثر ۵۰٬۰۰۰٬۰۰۰ریال(ساعت ۲۰۱۰ الی ۱۳:۳۰) در غیر این بازه زمانی حداکثر دو فقره با مبلغ ۵۰۰٬۰۰۰٬۵۰۰ریال<br>است. |                                                 |                       |  |  |  |  |  |
|                                                                                                    | ۲۲۸۶۶۵۷ (پس انداز قرض الحسنه) موجودی_۴۹۱۷٬۳۶۸   | حساب ميذا :           |  |  |  |  |  |
|                                                                                                    | ماره شیا مقتمد IR                               | شماره شبا مقصد :      |  |  |  |  |  |
|                                                                                                    | ميڭ ريال                                        | مبلغ :                |  |  |  |  |  |
|                                                                                                    | در صورتی که شبا مقصد شناسه دار باشد وارد نمایید | شناسه واریز :         |  |  |  |  |  |
|                                                                                                    | شرح                                             | شرح :                 |  |  |  |  |  |
|                                                                                                    | ارسال                                           |                       |  |  |  |  |  |

انتقال به حساب دیگران نزد صندوق

این قسمت برای انتقال وجه به حساب سایر افرادی است که عضو صندوق هستند

حساب مبدا: حسابی که قصد انتقال پول از آن را دارید را انتخاب نمایید

- حساب مقصد: حسابی که قصد انتقال پول به آن را دارید وارد نمایید
  - مبلغ: مبلغ پولی که قصد انتقال به آن حساب دارید را وارد نمایید
    - توضيحات
    - انتخاب گزینه ارسال

| â |                                                                                      | انتقال وجه به حساب دیگران نزد صندوق |
|---|--------------------------------------------------------------------------------------|-------------------------------------|
|   | حساب ميدا :<br>۷۴۸۶۲(پس انداز قرض انحسنه)-مودودی.۴۸۱۷۲۶۸<br>حساب مقصد :<br>حساب مقصد |                                     |
|   | مېلغ :<br>مىلغ ا                                                                     |                                     |
|   | تۈمپەتە :<br>رومپەتە :<br>م                                                          |                                     |
|   | ارسال                                                                                |                                     |

### پرداخت قبوض

در این قسمت امکان پرداخت کلیه قبض ها مثل آب، برق، گاز و سایر قبوض است

- حساب مبدا را انتخاب نمایید
- شناسه قبض را وارد نمایید
- شناسه پرداخت را وارد نمایید
- استعلام: استعلام صحت قبض با توجه به شناسه قبض و شناسه پرداخت است

| ŵ |                                              |                | پرداخت قبض |
|---|----------------------------------------------|----------------|------------|
|   | ۲۲۸۶۶۵۷(پس انداز قرض الحسنه)~موجودی_۴۹۱۷٬۳۶۸ | حساب مبدا :    |            |
|   | شناسه قبض                                    | شناسە قېض :    |            |
|   | شناسه پرداخت                                 | شناسه پرداخت : |            |
|   | استعلام                                      |                |            |

## پرداخت قسط خودم

برای پرداخت اقساط وام خود وارد این قسمت می شویم و پس از تکمیل اطلاعات مورد نیاز پرداخت انجام می شود.

### انتقال وجه كارت به كارت

برای انتقال وجه از کارت صندوق به سایر کارت ها از این گزینه استفاده می کنیم.

- شماره کارت مبدا: شماره کارت صندوق که قصد انتقال وجه از آن را دارید انتخاب نمایید
- شماره کارت مقصد: اگر شماره کارت مقصد در بخش حساب های برگزیده موجود است با قرار گرفتن روی ستاره انتهای کادر انتخاب نمایید و اگر نیست وارد نمایید.
  - مبلغ: میزان پولی که قصد انتقال دارید را وارد نمایید

توضيحات: اگر توضيح خاصى لازم است در اين قسمت وارد نماييد و روى ارسال كليك نماييد

| من ترض المحد اللود هماه صندوق ( داللود هماه صندوق ) ۷:۴۷                                                                                       | U 🖉 = 💶 🛟             |
|----------------------------------------------------------------------------------------------------|-----------------------|
| نتقال وچه به کارت                                                                                                    | ش داشبورد             |
| شماره کارت میدا :                                                                                                    | ج خدمات حساب 🗧        |
| ۲۰۷۳ متماره حساب(۵٫۳۰۰)- موجودی(۵٫۳۰۰)- موجودی(۵٫۳۰۰)                                                                                          | ے انتقال وجه <        |
| ★ <u><u><u></u></u><u></u><u></u><u></u><u></u><u></u><u></u><u></u><u></u><u></u><u></u><u></u><u></u><u></u><u></u><u></u><u></u><u></u></u> | ا خدمات وام           |
| مبلغ :<br>هە/دە:<br>ا                                                                                                    | <u>م</u> لیات کاربر ≺ |
| ده هزار تومان<br>توضيحات :                                                                                                    | ا پرداخت قبوض         |
| licet[                                                                                                    | مدیریت کارت ها <      |
| ارسال                                                                                                    |                       |

پس از کلیلک روی ارسال صفحه زیر باز می شود بعد از بررسی صحیح بودن نام گیرنده و سایر موارد رمز ارسال شده به شماره همراه را در قسمت رمز یکبار مصرف وارد نمایید و روی ارسال کلیک نمایید.(در صورت صحیح نبودن هر کدام از موارد خواسته شده روی گزینه اصلاح کلیک نمایید و پس از اصلاح موارد مجدد روی ارسال کلیک نمایید).

| بیشخوان مجاری (دانلود همراه صندوق) ( یشخوان مجاری (دانلود همراه صندوق) | مندوق قرض الحمة<br>جام جم |                  | 0 0 =            |
|------------------------------------------------------------------------|---------------------------|------------------|------------------|
| 5°74                                                                   | _                         | کارت مبدا :      | و خدمات حساب <   |
| ۵۰۴۱                                                                   |                           | کارت مقصد :      | نتقال وجه <      |
|                                                                        |                           | نام گیرنده :     | 🖨 خدمات وام <    |
|                                                                        | بانک رسالت                | نام بانک مقصد :  | ی عملیات کاربر < |
|                                                                        | ایل ۱۰۰٬۰۰۰ ریال          | مبلغ :           | یرداخت قبوض      |
|                                                                        | التقال                    | توضيحات :        |                  |
| رمز یکبار مصرف                                                         |                           | رمز یکبار مصرف : |                  |
|                                                                        | السال محدد                |                  |                  |
|                                                                        | ت ارسان میدد              |                  |                  |
| اصلاح                                                                  | ارسال                     |                  |                  |

در صورت نیاز به رسید روی گزینه دریافت رسید کلیک نمایید.

| ن الا الله المان الماني ( المشخوان مجازی ( دانلود همراه صندوق |                   | 0 @ =              |
|---------------------------------------------------------------|-------------------|--------------------|
| c                                                             | - Harm IS         | کے حدمات حساب <    |
|                                                               |                   | 🛶 انتقال وجه <     |
|                                                               | شماره کارت مقصد : | ط خدمات وام <      |
|                                                               | نام گیرنده :      | ی عملیات کاربر <   |
| بانک رسالت                                                    | نام بانک مقصد :   | ہے پرداخت قبوض     |
| 100,000                                                       | مىلغ :            | ے<br>مدینت کارت ہا |
| V,Yee                                                         | کارمزد :          |                    |
| 1۴°+//°/0-14.18.5V                                            | تاريخ انتقال :    |                    |
| 1165675777                                                    | کد رهگیری :       |                    |
| انتقل                                                         | توضيحات :         |                    |
| 🗹 دریافت رسید                                                 |                   |                    |

صورتحساب

در بخش قبل توضيح داده شده است.

درخواست وام غيرحضورى

با انتخاب گزینه درخواست وام غیرحضوری در این قسمت وارد صفحه **پیشخوان خدمات غیرحضوری** می شویم که با وارد کردن کدملی، شماره همراه و دریافت و وارد کردن رمز یکبار مصرف می توانیم وارد سامانه پیشخوان خدمات غیرحضوری شویم.

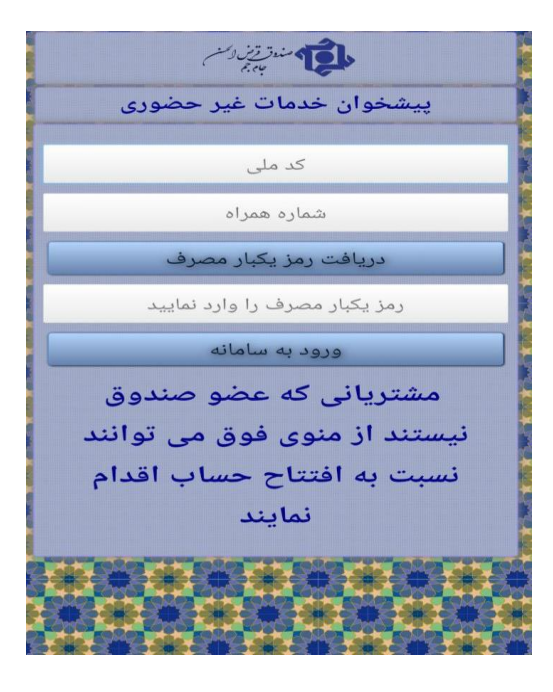

در این قسمت خدمات ذیل ارائه می گردد

- خدمات کارت
- خدمات حساب
  - تسهيلات
  - سایر خدمات
- خروج از سامانه

| ، غیر حضوری | پیشخوان خدمات |
|-------------|---------------|
|             | نام کاربر :   |
|             |               |
| کارت        | خدمات ک       |
| يساب        | خدمات ح       |
| ت<br>۲      | تسهيلا        |
| مات         | سایر خد       |
| سامانه      | خروج از ،     |

### خدمات كارت

در این قسمت اطلاعات شماره کارت های فرد نزد صندوق می باشد، که شامل : نوع کارت و مشاهده/ رمز/ ابطال می باشد.

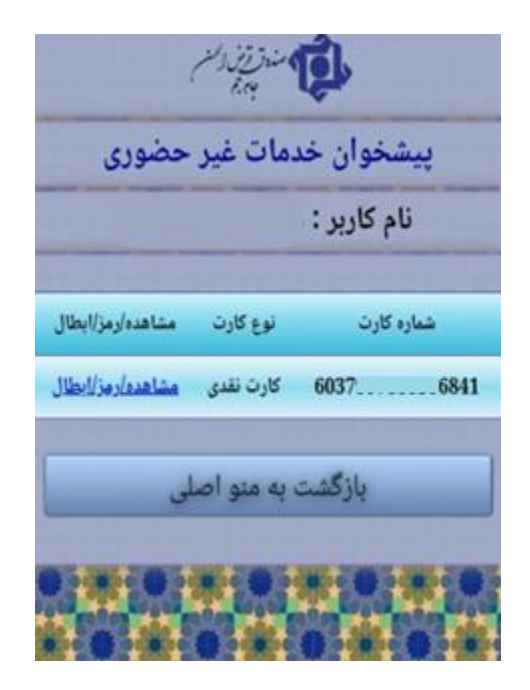

خدمات بخش مشاهده/ رمز/ ابطال:

- تغییر رمز اول کارت
- اعلام مفقودی و ابطال کارت
  - بازگشت به منو کارت

| مندورز دسم<br>۲۰۱۰ میل | )<br>J                  |  |  |  |  |
|------------------------|-------------------------|--|--|--|--|
| فدمات غير حضورى        | پیشخوان خدمات غیر حضوری |  |  |  |  |
|                        | نام کاربر :             |  |  |  |  |
| فعال.                  | وضعيت كارت              |  |  |  |  |
| کارت تقدی              | نوع کارت                |  |  |  |  |
| 60379 41               | شماره کارت              |  |  |  |  |
| يس انداز فرض الحسنه    | نوع حساب                |  |  |  |  |
| 2286657                | شعاره حساب              |  |  |  |  |
| رمز اول کارت           | تغيير                   |  |  |  |  |
| نودی و ابطال کارت      | اعلام مفة               |  |  |  |  |
| ت په منو کارت          | بازگشت به منو کارت      |  |  |  |  |
| ****                   |                         |  |  |  |  |

### تغيير رمز اول كارت

برای تغییر رمز اول پس از رفتن به کادر مربوطه و وارد نمودن شماره شناسنامه، CVV۲ و تاریخ انقضا را از روی کارت بر می داریم، درخواست تغییر رمز را وارد کنیم.

| فنال           |                                 | وضعيت كارت     |  |  |
|----------------|---------------------------------|----------------|--|--|
| ت نقدی         | کار                             | نوع کارت       |  |  |
| P-TY           | ۶۰۳۷ ۸۴۱<br>پس انداز قرض الحسنه |                |  |  |
| قرض الحسنه     |                                 |                |  |  |
| ۲              | Y                               | شماره حساب     |  |  |
|                | تماره شناستامه<br>CVVr          | _              |  |  |
| -              |                                 | _              |  |  |
| _ل             | ala                             | تاريخ لقضاء    |  |  |
| نائب پیامک شود | کارت برای ابنج                  | الطفا رمز جديد |  |  |
| رد             | ارمز بکمار مص                   | ( رید          |  |  |
|                | 24/2                            |                |  |  |
| -              |                                 |                |  |  |

در صورت نیاز به ابطال کارت با ورود به بخش ابطال کارت و انتخاب علت، کارت را ابطال کنیم. قسمت بازگشت به منوی کارت برای رفتن به صفحه اول کارت است.

| فعال       |                   | ضعیت کارت  |  |
|------------|-------------------|------------|--|
| ت نقدی     | کارت نقدی         |            |  |
| 8-44       | ۴١                | شماره کارت |  |
| قرض الحسنه | پس انداز          | نوع حساب   |  |
| <b>T1</b>  | ١¥                | نماره حساب |  |
| ئنيد ~     | ابطال را انتخاب ک | لطفا علت   |  |
|            | ابطال کارت        |            |  |
|            |                   |            |  |

خدمات بخش حساب:

واریز به حساب با کارت شتاب

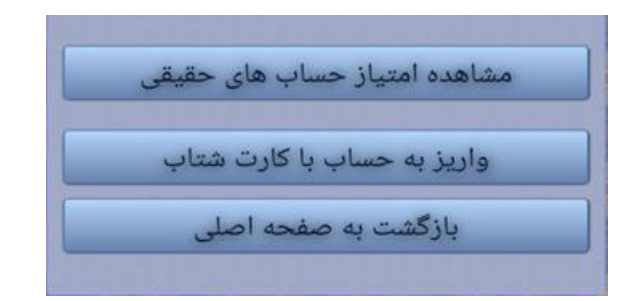

### واریز به حساب با کارت شتاب

در این قسمت ابتدا شماره حساب مقصد را وارد می کنیم و به قسمت استعلام حساب می رویم و پس از صحیح بودن استعلام به قسمت واریز به حساب می رویم و واریز انجام می شود.

#### تسهيلات

خدمات بخش تسهیلات:

- مشاهده و تكميل مدارك هويتي
- مشاهده و پیگیری درخواست ها
  - درخواست فوری وام

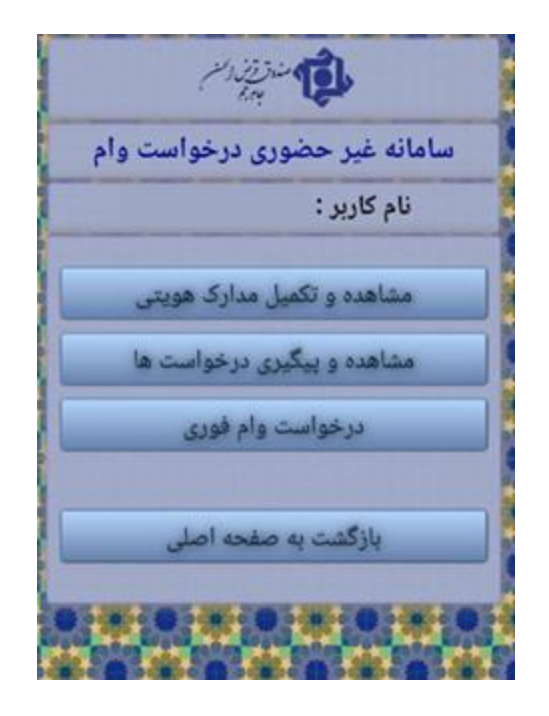

مشاهده و تکمیل مدارک هویتی

در قسمت مشاهده و تکمیل مدارک هویتی فایل مدارک مورد نیاز را بارگذاری می کنیم، که شامل تصویر رو و پشت کارت ملی، کلیه صفحات شناسنامه و تصویر گواهی نشانی است. در انتها با تایید صحت اطلاعات و ثبت قطعی مدارک درخواست را ثبت می کنیم.

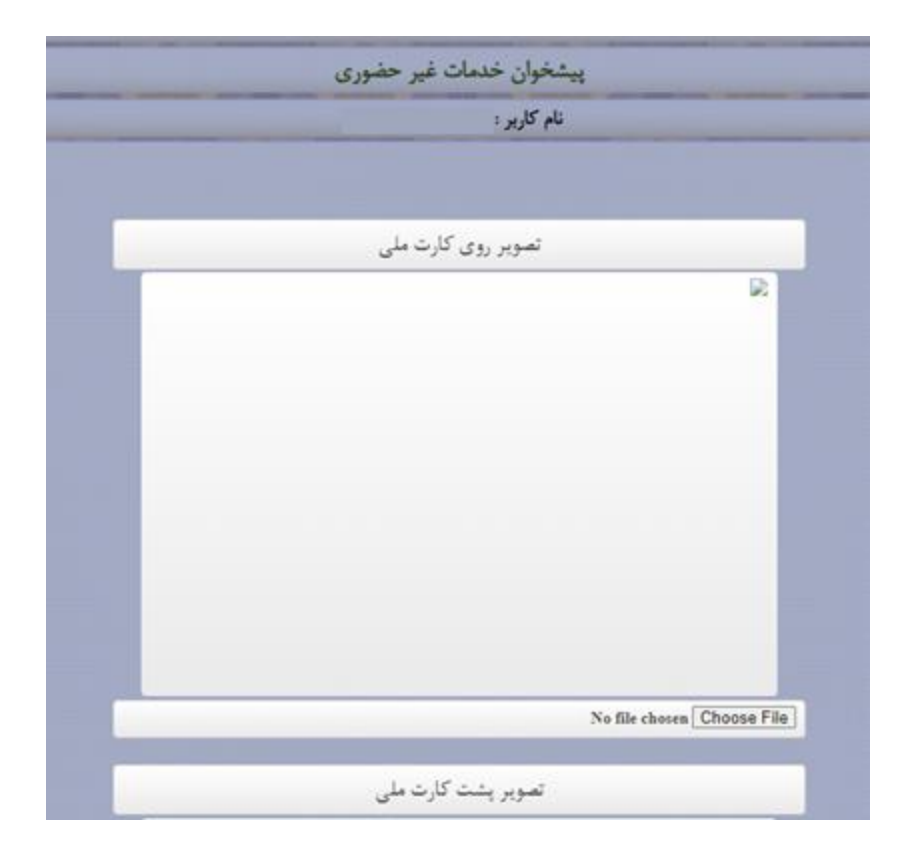

## مشاهده و پیگیری درخواست ها

در این قسمت در خواست های وام ثبت شده را مشاهده می کنیم.

درخواست فوری وام

در این قسمت شرایط دریافت و ام کوتاه مدت فوری قرار دار د که پس از مطالعه آن و در انتها تیک گذاری پذیرش آن به قسمت تایید و ادامه ثبت درخواست می رویم و بعد از پر کردن کادر کردن مبلغ مور د درخواست ثبت درخواست را می زنیم.

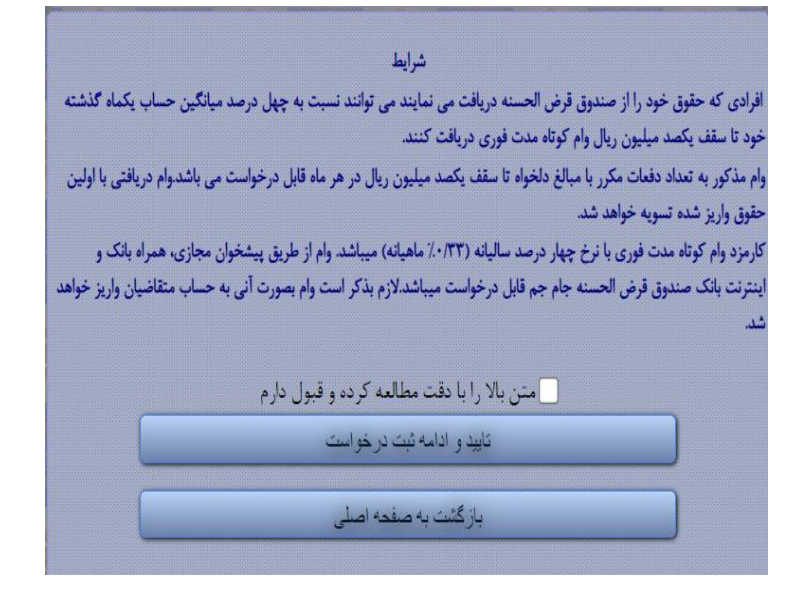

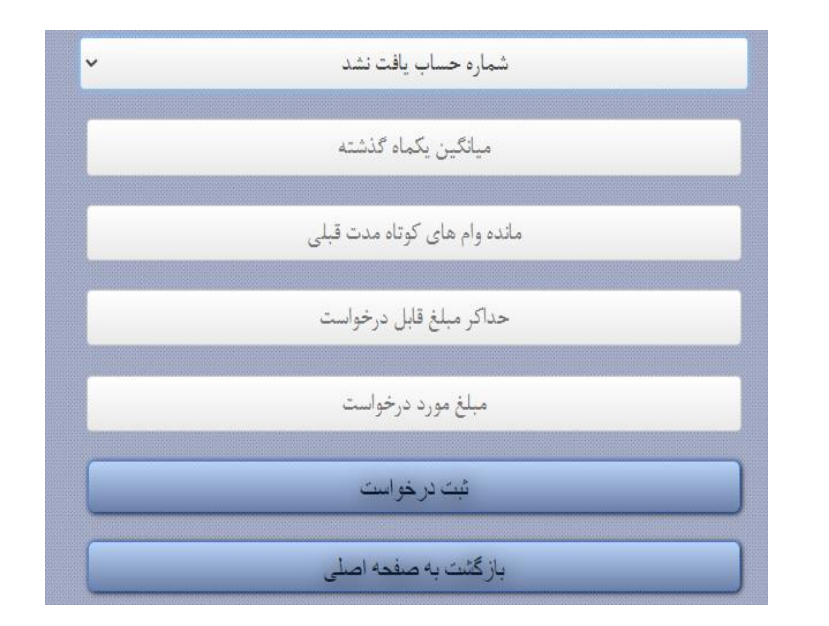

سایر خدمات

از این قسمت می توانیم برای تغییر شماره تلفن همراه استفاده کنیم.

- شماره همراهی که در گذشته به صندوق اعلام شده است را وارد نمایید
  - شماره همراه جدید را وارد نمایید
- لطفا شماره همراه اینجانب در اطلاعات صندوق اصلاح گردد را تیک بزنید

### پرداخت قسط دیگران

شماره وام: در این قسمت شماره وام فرد دیگری که قصد پرداخت آن را داریم وارد می کنیم استعلام مبلغ و نام و نام خانوادگی فرد مورد نظر را نمایش می دهد پرداخت قسط از کارت شتاب: در صورت صحت نام وام گیرنده اگر قصد پرداخت قسط از سایر کارت

پرداخت قسط از کارت ساب در صورت صحت نام وام کیرنده اگر قصد پرداخت قسط از سایر کارت های بانکی داشته باشیم روی این گزینه می رویم و با وارد کردن اطلاعات خواسته شده و سپس مبلغ قابل پرداخت قسط را پرداخت می کنیم.

پرداخت قسط از حساب: در صورت صحت نام وام گیرنده اگر قصد پرداخت از حساب خود موسسه را داشته باشیم وارد این قسمت می شویم و با وارد کردن موارد لازم پرداخت را انجام می دهیم.

| :                                                                                                    | شماره وام        |
|----------------------------------------------------------------------------------------------------|------------------|
| وام مقصد                                                                                                    | شماره            |
| استعلام مبلغ و نام وام گیرنده<br>پرداخت قسط از کارت شتاب<br>پرداخت قسط از حساب<br>ترداخت قسط از حساب<br>آف درگاه پرداخت |                  |
| پرداخت                                                                                                    | مبلغ قابل        |
|                                                                                                    | مبلغ<br>صفر ریال |

در ادامه به توضیح منوهای سمت راست اینترنت بانک که بخشی از آن در خدمات پر کاربرد توضیح داده شده، می پردازیم:

#### ۱. داشبورد

در حال انجام عملیات در هر قسمت از اینترنت بانک که باشیم، با انتخاب گزینه داشبورد به صفحه اصلی اینترنت بانک منتقل می شویم

- ۲. خدمات حساب
- حساب های من: به صورت کامل توضیح داده شده است
- صورتحساب: به صورت كامل توضيح داده شده است
  - چک های واگذار شده

| ب :                | الم الم الم الم الم الم الم الم الم الم |
|--------------------|-----------------------------------------|
|                    |                                         |
|                    | යා داشبورد                              |
| ه حساب<br>۴,۹۱۷,۳: | ہے خدمات حساب 🔨                         |
|                    | حساب های من                             |
| o                  | صورتحساب                                |
|                    | چک های واگذار شده                       |
|                    | 🖨 انتقال وجه <                          |
| 14                 | ا خدمات وام                             |
|                    | ی عملیات کاربر <                        |
|                    | 🚌 پرداخت قبوض                           |
|                    | 🚍 مدیریت کارت ها 🛛 <                    |

## چک های واگذار شده

دراین قسمت امکان فیلتر بر اساس: شماره چک، وضعیت چک و تاریخ تحویل فراهم می باشد

| ېر مده |                     |                                             |              |       |            |               |              |           | ر واگذار شده | ∕ چک هاو |          |      |
|--------|---------------------|---------------------------------------------|--------------|-------|------------|---------------|--------------|-----------|--------------|----------|----------|------|
|        |                     | وفعيت چک : (در جریان وصول ▼ ) تاريخ تحويل : |              |       |            |               |              | ماره چک : | â            |          |          |      |
|        |                     |                                             | ت فایل PDF 🖌 | درياف |            | ت فایل اکسل 🗄 | درياف        |           | نمایش        |          | )        |      |
| I      | وضعيت               | کد حساب چک                                  | حساب         | نوع   | تاريخ وصول | تاريخ واگذارى | تاريخ سررسيد | شعبه      | نام بانک     | مبلغ     | شماره چک | رديف |
|        | No items to display |                                             |              |       |            |               |              |           |              |          | н н      | ь н  |

همچنین می توانید، گزارش چک های خود را به فرمت ها اکسل و PDF دریافت نمایید

- ٣. انتقال وجه
- انتقال وجه کارت به کارت: در بخش خدمات پر کاربرد توضیح داده شده است
- انتقال به حساب خودم نزد صندوق: در بخش خدمات پر کاربرد توضیح داده شده است
- انتقال به حساب دیگران نزد صندوق: در بخش خدمات پر کاربرد توضیح داده شده است
  - حواله با سایر بانک ها(پایا/ساتنا): در بخش خدمات پر کاربرد توضیح داده شده است

| بد :       | ا المحمد المحمد المراجع المراجع المراجع المراجع المراجع المراجع المراجع المراجع المراجع المراجع المراجع المراجع |
|------------|----------------------------------------------------------------------------------------------------|
| â          |                                                                                                    |
|            | 🕥 داشبورد                                                                                                    |
|            | وع خدمات حساب <                                                                                                 |
|            | ظ انتقال وجه 🗠                                                                                                  |
|            | انتقال وجه کارت به کارت                                                                                         |
|            | انتقال به حساب خودم نزد صندوق                                                                                   |
|            | انتقال به حساب دیگران نزد صندوق                                                                                 |
|            | حواله به سایر بانک ها (پایا/ساتنا)                                                                              |
| وضعیت<br>⊧ | ا خدمات وام <                                                                                                   |
|            | ی عملیات کاربر <                                                                                                |
|            | 👜 پرداخت قبوض                                                                                                   |
|            | · · · ·                                                                                                    |

#### ٤. خدمات وام

در بخش خدمات پرکاربرد توضیح داده شده است.

## ملیات کاربر

خدمات بخش عمليات كاربر

- حساب های برگزیده
  - تغيير رمز

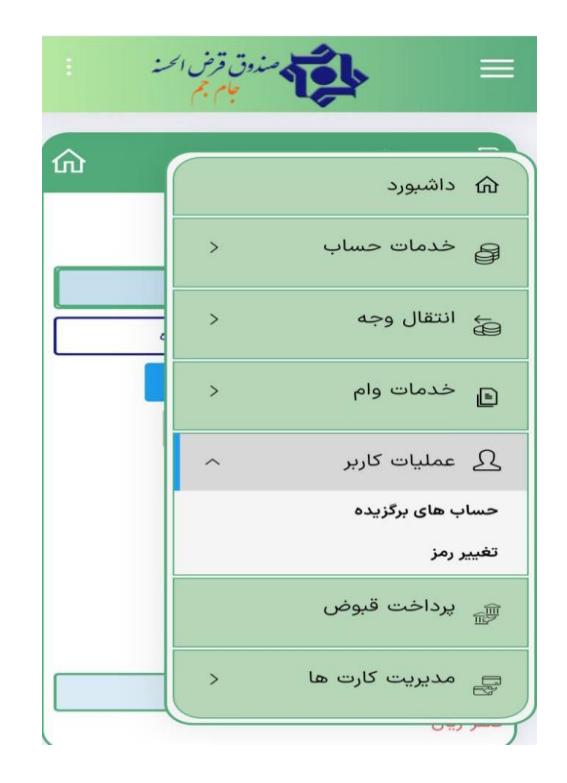

حساب های برگزیده

حساب های برگزیده شامل دو بخش است:

| ŵ |   |   |     |             |            |               | 🛧 اضافه کردن حساب برگزیده |
|---|---|---|-----|-------------|------------|---------------|---------------------------|
|   |   |   |     | •           | شماره شيا  | نوع حساب :    |                           |
|   |   |   |     |             | شماره      | شماره :       |                           |
|   |   |   |     |             | تام دلخواه | تام دلخواه :  |                           |
|   |   |   |     | 00          | اصافه کر   |               |                           |
|   |   |   |     |             |            |               | la szyly cump 🖈           |
| Г |   |   |     | •           | شماره شيا  | نوع جساب ها : |                           |
|   |   |   | حذف | شماره       | باب        | نوع حــ       | نام دلخواه                |
| ^ | ø | ð | 8   | IRPYs PPssl | ب          | شماره ذ       | تسالبن                    |
|   | ø | ð |     | PT          | شيا        | شماره ذ       | شيا على                   |

- اضافه کردن حساب برگزیده: حساب هایی که بیشتر با آنها کار دارید در این بخش می توان اضافه کرد. در قسمت نوع حساب با وارد کردن شماره شبا، شماره کارت و یا حساب داخلی صندوق و ورود نام دلخواه و با رفتن روی اضافه کردن حساب به لیست برگزیده ها اضافه می شود.
- لیست برگزیده ها: لیست حساب هایی که در قسمت قبل اضافه شده است می توان در این قسمت مشاهده کرد.

#### تغيير رمز عبور

در این قسمت می توانید رمز عبور اینترنت بانک خود را به دلخواه تغییر دهید.

- کلمه عبور قدیم خود را وارد نمایید
- کلمه عبور جدید خود را وارد نمایید
- کلمه عبور جدید را مجدد وارد نمایید
- کد امنیتی موجود در کادر پایین را وارد نمایید
  - گزینه تغییر کلمه عبور را انتخاب نمایید

| کلمه عبور قدیم :       | کلمه عبور قدیم       |   |
|------------------------|----------------------|---|
| کلمه عبور جدید :       | کلمه عبور جدید       |   |
| تكرار كلمه عبور جدید : | تكرار كلمه عبور جديد |   |
| کد امنیتی :            | کد امنیتی            |   |
|                        | 81273                | R |
|                        | تغيير كلمه عبور      |   |

۲. پرداخت قبوض

در قسمت خدمات پرکاربرد توضيح داده شده است

# ۷. مدیریت کارت ها

خدمات بخش كارت

| -          | المذجام جم    | مندوق قرمن        | TEL    | بَلْفَكْلِين        | ( b) |
|------------|---------------|-------------------|--------|---------------------|------|
|            | ۲<br>ضرالحک   | ۲۸۶۶۵<br>انداز قر | اب : ۷ | بارہ حساد<br>د حساد | شم   |
| 501        | A             | 1 1 1 1 1         |        | 1                   | -    |
| Denteraals |               |                   |        | ح انقصاء            | تاري |
| کارت       | غیر فعال ساری |                   |        | تغيير رمز گارت      |      |

مشاهده لیست کارتها

 تغییر رمز کارت: به منظور تغییر رمز دوم کارت می توانید، از این گزینه استفاده نمایید، رمز دومی که می خواهید بر روی کارت قرار دهید را وارد نمایید، گزینه ارسال رمز یکبار مصرف را انتخاب نمایید، با در یافت پیامک رمز یکبار مصرف و وارد نمودن آن در کادر مربوطه و انتخاب گزینه ارسال، رمز دوم جدید به شماره همراه پیامک می گردد.

| /                      | <b>N</b>       |
|------------------------|----------------|
| رمز دوم جدید :         | رمز یکبار مصرف |
| تکرار رمز دوم جدید :   | رمز یکبار مصرف |
| رمز یکبار مصرف :       | رمز یکبار مصرف |
| ارسال رمز یکبار مصرف 🔒 |                |

 غیر فعالسازی کارت: با انتخاب دلیل غیر فعال نمودن کارت، انتخاب گزینه ارسال رمز یکبار مصرف، در یافت پیامک رمز یکبار مصرف، وارد نمودن رمز یکبار مصرف و انتخاب گزینه ارسال، کارت غیر فعال خواهد شد.

| /                      | <b>v</b>             |
|------------------------|----------------------|
| دلیل غیر فعال سازی :   | به علت خراب شدن کارت |
| رمز یکبار مصرف :       | رمز یکبار مصرف       |
| ارسال رمز یکبار مصرف 🔒 |                      |